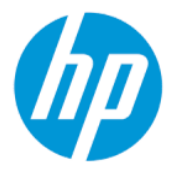

คู่มือผู้ใช้ HP Sure Admin

HP Sure Admin ช่วยให้ผู้ดูแลระบบ IT สามารถจัดการการตั้งค่าเฟิร์มแวร์ของอุปกรณ์ที่สำคัญได้อย่างปลอดภัย โดยใช้ ใบรับรองและการเข้า รหัสคีย์สาธารณะ เพื่อจัดการการตั้งค่าทั้งแบบระยะไกลและแบบโลคัลแทนการใช้รหัสผ่าน

#### ข้อมูลทางกฎหมาย

© Copyright 2019, 2021 HP Development Company, L.P.

Apple เป็นเครื่องหมายการค้าของ Apple Computer, Inc. ซึ่งจดทะเบียนในสหรัฐอเมริกาและประเทศอื่น ๆ

Google Play เป็นเครื่องหมายการค้าของ Google LLC

ซอฟต์แวร์คอมพิวเตอร์ลับเฉพาะ ต้องได้รับการอนุญาต อย่างถูกต้องจาก HP สำหรับการครอบครองใช้ หรือคิด ลอก ตามระเบียบของ FAR มาตรา 12.211 และ 12.212ได้ให้การอนุญาตใช้ซอฟต์แวร์คอมพิวเตอร์เพื่อ การพาณิชย์ เอกสารประกอบซอฟต์แวร์คอมพิวเตอร์ และข้อมูลทางด้านเทคนิค กับรัฐบาลสหรัฐอเมริกา ภาย ใต้การอนุญาตใช้เชิงพาณิชย์ตามมาตรฐานของผู้ค้า

ข้อมูลที่ระบุไว้ในที่นี้อาจมีการเปลี่ยนแปลงได้โดยไม่ต้อง แจ้งให้ทราบล่วงหน้า ทั้งนี้การรับประกันสำหรับ ผลิตภัณฑ์และบริการของ HP จะเป็นไปตามข้อ กำหนดการรับประกันโดยชัดแจ้งซึ่งแนบมาพร้อมกับ ผลิตภัณฑ์และบริการดังกล่าวเท่านั้น ข้อความในที่นี้จะ ไม่มีผลในการรับประกันเพิ่มเติมใดๆ ทั้งสิ้น โดย HP จะ ไม่รับผิดชอบต่อข้อผิดพลาดหรือการตกหล่นของข้อมูล ทางเทคนิคหรือของเนื้อหาในเอกสารนี้

พิมพ์ครั้งที่สอง: ตุลาคม 2021

พิมพ์ครั้งที่หนึ่ง: ธันวาคม 2019

หมายเลขชึ้นส่วนของเอกสาร: L83995-282

# สารบัญ

| 1 การเริ่มต้นใช้งาน                                   | 1 |
|-------------------------------------------------------|---|
| การใช้ HP Sure Admin                                  | 1 |
| การปิดใช้งาน HP Sure Admin                            | 1 |
| 2 การสร้างและการจัดการคีย์                            | 2 |
| การสร้างและการส่งออกคีย์                              | 2 |
| สร้างและส่งออกคีย์ โดยวิธีการกระจายด้วยตนเอง          | 2 |
| การสร้างและส่งออกคีย์ด้วย Azure AD Revocation         | 3 |
| สร้างและส่งคีย์ไปยัง Azure AD Group OneDrive          | 4 |
| 3 การตั้งค่าโทรศัพท์                                  | 5 |
| การใช้แอปโทรศัพท์ HP Sure Admin เพื่อปลดล็อก BIOS     | 5 |
| การขอรับสิทธิ์เข้าถึงการตั้งค่า BIOS หลังการลงทะเบียน | 5 |
| การปลดล็อก BIOS ด้วย Azure AD Group OneDrive          | 6 |
| 4 รหัสข้อผิดพลาดของ HP Sure Admin                     | 7 |
|                                                       |   |

# 1 การเริ่มต้นใช้งาน

HP Sure Admin ช่วยให้ผู้ดูแลระบบ IT สามารถจัดการการตั้งค่าเฟิร์มแวร์ของอุปกรณ์ที่สำคัญได้อย่างปลอดภัย โดยใช้ ใบรับรอง และการเข้ารทัสคีย์สาธารณะ เพื่อจัดการการตั้งค่าทั้งแบบระยะไกลและแบบโลคัลแทนการใช้รหัสผ่าน

HP Sure Admin ประกอบด้วยส่วนต่าง ๆ ต่อไปนี้:

- คอมพิวเตอร์ส่วนบุคคลเป้าหมาย: แพลตฟอร์มที่จะจัดการ ซึ่งรองรับโหมดการรับรองความถูกต้อง BIOS ขั้นสูง
- HP Manageability Integration Kit (MIK): ปลั๊กอินสำหรับ System Center Configuration Manager (SCCM) หรือ HP BIOS Configuration Utility (BCU) สำหรับการจัดการการตั้งค่า BIOS จากระยะไกล
- HP Sure Admin Local Access Authenticator: แอปโทรศัพท์ที่จะใช้แทนรหัสผ่าน เพื่อให้สามารถเข้าใช้งานการตั้งค่า BIOS แบบโลคัลได้ โดยการสแกนคิวอาร์ โค้ดเพื่อรับ PIN แบบใช้ครั้งเดียว

### การใช้ HP Sure Admin

เนื้อหาส่วนนี้อธิบายถึงกระบวนการสำหรับการใช้ HP Sure Admin

- เปิดปลั๊กอิน HP Sure Admin ภายในปลั๊กอิน HP Manageability Integration Kit (MIK) สำหรับ System Configuration Manager (SCCM) หรือ Enhanced BIOS Configuration Utility (BCU)
- 2. ดาวน์โหลดแอปโทรศัพท์ HP Sure Admin จากร้านค้า Google Play<sup>TM</sup> หรือ Apple App Store<sup>®</sup>
- 3. สร้างคู่คีย์ที่อุปกรณ์เป้าหมายและแอปโทรศัพท์ HP Sure Admin จะใช้ ในการรับ PIN แบบใช้ครั้งเดียว เพื่อปลดล็อก BIOS

## การปิดใช้งาน HP Sure Admin

้หัวข้อนี้อธิบายถึงตัวเลือกในการปิดใช้งาน HP Sure Admin

- ในการตั้งค่า BIOS F10ให้เลือก คืนค่าการตั้งค่าความปลอดภัยเป็นค่าเริ่มต้นจากโรงงาน
- หมายเหตุ: คุณจะต้องแสดงตัวตนทางกายภาพ โดยป้อน PIN รับรองความถูกต้องผ่านแอปโทรศัพท์ HP Sure Admin เพื่อเข้าไปที่การตั้งค่า F10
- ใช้คำสั่ง BCU เพื่อเรียกใช้งาน WMI ของ คืนค่าการตั้งค่าความปลอดภัยเป็นค่าเริ่มต้นจากโรงงาน จากระยะไกล
- 🖹 หมายเหตุ: สำหรับข้อมูลเพิ่มเติม โปรดดูคู่มือผู้ใช้ HP BIOS Configuration Utility (BCU)
- ในหน้าการจัดเตรียมด้านความปลอดภัยของ MIKให้เลือก ยกเลิกการจัดเตรียม

# 2 การสร้างและการจัดการคีย์

ดำเนินการจัดเตรียมระบบความปลอดภัยภายใน MIKให้เสร็จสมบูรณ์ ก่อนที่จะเปิดใช้งานโหมดการรับรองความถูกต้อง BIOS ขั้นสูง จะต้องเปิดใช้งานโหมดการรับรองความถูกต้อง BIOS ขั้นสูง เพื่อสร้างและส่งออกคีย์ หากต้องการเปิดใช้งานโหมดการรับรองความ ถูกต้อง BIOS:

🔺 เปิดปลั๊กอิน HP Sure Admin แล้วเลือก **โหมดการรับรองความถูกต้อง BIOS ขั้นสูง** เพื่อสร้างและส่งออกคีย์

### การสร้างและการส่งออกคีย์

มี 3 วิธี ในการสร้างคู่คีย์การเข้าใช้งานภายในอุปกรณ์ และเปิดใช้งานแอปโทรศัพท์ HP Sure Admin เพื่อเข้าถึงคีย์

- สร้างและส่งออกคีย์โดยวิธีการกระจายด้วยตนเองในหน้า 2
- การสร้างและส่งออกคีย์ด้วย Azure AD Revocation ในหน้า 3
- สร้างและส่งคีย์ไปยัง Azure AD Group OneDriveในหน้า 4

#### สร้างและส่งออกคีย์โดยวิธีการกระจายด้วยตนเอง

ใช้ตัวเลือกนี้เพื่อส่งออกคีย์การรับรองความถูกต้องการเข้าใช้งานแบบโลคัล จากนั้นกระจายไปยังแอปโทรศัพท์ HP Sure Admin ด้วยตัวเอง โดยผ่านทางอีเมลหรือวิธีอื่น

- 👻 หมายเหตุ: ตัวเลือกนี้ไม่ต้องใช้การเข้าถึงเครือข่ายสำหรับแอปโทรศัพท์ HP Sure Adminในการรับ PIN แบบใช้ครั้งเดียว
  - 1. ตั้งชื่อคีย์ของคุณในช่อง **ชื่อคีย์**
  - 2. ป้อนรหัสผ่านลงในช่อง **รหัสผ่าน**
  - หมายเทตุ: รหัสผ่านมีไว้เพื่อป้องกันคีย์ที่ส่งออก และจะต้องมีไว้เพื่อให้ผู้ใช้แอปโทรศัพท์ HP Sure Admin สามารถนำเข้า คีย์ได้
  - **3.** เลือก **เรียกดู** แล้วเลือกตำแหน่งที่จะส่งออกพาธในระบบ
  - เลือก สร้างคีย์ การสร้างคีย์ของคุณจะสำเร็จ เมื่อมีไอคอนแจ้งเตือนปรากฏขึ้นถัดจากปุ่ม สร้างคีย์ พร้อมข้อความ สร้างคีย์ สำเร็จแล้ว
  - 5. เลือก **ถัดไป** หน้าสรุปจะแสดงการตั้งค่า HP Sure Admin ที่คุณป้อนไว้
  - 6. เลือก **บันทึกนโยบาย** เมื่อบันทึกนโยบายแล้ว จะมีข้อความ **บันทึกเรียบร้อยแล้ว** ปรากฏขึ้น

- 7. ไปยังโฟลเดอร์ที่คุณบันทึกคีย์ไว้ และกระจายไปยังผู้ใช้แอปโทรศัพท์ HP Sure Admin โดยใช้วิธีที่ผู้ใช้ดังกล่าวสามารถใช้งาน บนอุปกรณ์เครื่องนั้นได้ เช่น อีเมล ผู้ใช้รายนี้จะต้องใช้รหัสผ่านในการนำเข้าคีย์ด้วย HP ขอแนะนำให้ใช้กลไกการกระจายที่ แตกต่างกัน ระหว่างคีย์และรหัสผ่าน
- พมายเหตุ: ในการส่งคิวอาร์ โค้ดให้ส่งในขนาดเท่าต้นฉบับ แอปพลิเคชันจะไม่สามารถอ่านรูปภาพได้อย่างถูกต้อง หากมื ขนาดเล็กกว่า 800 × 600

#### การสร้างและส่งออกคีย์ด้วย Azure AD Revocation

ใช้ตัวเลือกนี้เพื่อเชื่อมต่อคีย์การเข้าใช้งานแบบโลคัลกับกลุ่ม Azure Active Directory ที่กำหนด และระบุให้ ใช้แอปโทรศัพท์ HP Sure Admin ทั้งในการรับรองความถูกต้องผู้ใช้กับ Azure Active Directory และยืนยันว่าผู้ใช้เป็นสมาชิกของกลุ่มที่กำหนด ก่อน ที่จะให้ PIN เข้าใช้งานแบบโลคัล นอกจากนี้ วิธีนี้ยังต้องการการกระจายคีย์การรับรองความถูกต้องการเข้าใช้งานแบบโลคัลไปยังแอป โทรศัพท์ด้วยตัวเอง โดยผ่านทางอีเมลหรือวิธีการอื่น ๆ

- 🛱 หมายเหตุ: ตัวเลือกนี้จะกำหนดให้แอปโทรศัพท์ HP Sure Admin ต้องเข้าใช้งานเครือข่าย เพื่อรับ PIN แบบใช้ครั้งเดียว
  - 1. ตั้งชื่อคีย์ของคุณในช่อง **ชื่อคีย์**
  - 2. ป้อนรหัสผ่านลงในช่อง **รหัสผ่าน**
  - พมายเหตุ: รหัสผ่านมีไว้เพื่อป้องกันคีย์ที่ส่งออก และจะต้องมีไว้เพื่อให้ผู้ใช้แอปโทรศัพท์ HP Sure Admin สามารถนำเข้า คีย์ได้
  - 3. เลือก เข้าสู่ระบบ Azure AD แล้วทำการเข้าสู่ระบบ
  - 4. เลือกชื่อกลุ่มของคุณจากกล่องดรอปดาวน์ ชื**่อกลุ่ม Azure AD** คุณต้องเป็นสมาชิกของกลุ่ม จึงจะสามารถเข้าใช้งานคีย์ได้
  - 5. เลือก **เรียกดู** แล้วเลือกตำแหน่งที่จะส่งออกพาธในระบบ
  - เลือก สร้างคีย์ การสร้างคีย์ของคุณจะสำเร็จ เมื่อมีไอคอนแจ้งเตือนปรากฏขึ้นถัดจากปุ่ม สร้างคีย์ พร้อมข้อความ สร้างคีย์ สำเร็จแล้ว
  - 7. เลือก **ถัดไป** หน้าสรุปจะแสดงการตั้งค่า HP Sure Admin ที่คุณป้อนไว้
  - 8. เลือก **บันทึกนโยบาย** เมื่อบันทึกนโยบายแล้ว จะมีข้อความ **บันทึกเรียบร้อยแล้ว** ปรากฏขึ้น
  - ไปยังโฟลเดอร์ที่คุณบันทึกคีย์ไว้ และกระจายไปยังผู้ใช้แอปโทรศัพท์ HP Sure Admin โดยใช้วิธีที่ผู้ใช้ดังกล่าวสามารถใช้งาน บนอุปกรณ์เครื่องนั้นได้ เช่น อีเมล ผู้ใช้รายนี้จะต้องใช้รหัสผ่านในการนำเข้าคีย์ด้วย HP ขอแนะนำให้ใช้กลไกการกระจายที่ แตกต่างกัน ระหว่างคีย์และรหัสผ่าน
  - พมายเหตุ: ในการส่งคิวอาร์ โค้ดให้ส่งในขนาดเท่าต้นฉบับ แอปพลิเคชันจะไม่สามารถอ่านรูปภาพได้อย่างถูกต้อง หากมี ขนาดเล็กกว่า 800 × 600

### สร้างและส่งคีย์ไปยัง Azure AD Group OneDrive

(แนะนำ)ใช้ตัวเลือกนี้เพื่อหลีกเลี่ยงการจัดเก็บคีย์การรับรองความถูกต้องการเข้าใช้งานแบบโลคัลบนโทรศัพท์ เมื่อคุณเลือกตัวเลือก นี้ MIK จะจัดเก็บคีย์การรับรองความถูกต้องการเข้าใช้งานแบบโลคัลไว้ในโฟลเดอร์ OneDrive ที่กำหนด ซึ่งเข้าใช้งานได้เฉพาะกลุ่ม ที่อนุญาตเท่านั้น ผู้ใช้แอปโทรศัพท์ HP Sure Admin จะต้องรับรองความถูกต้องกับ Azure AD ในแต่ละครั้งที่จำเป็นต้องใช้ PIN

- 1. ตั้งชื่อคีย์ของคุณในช่อง **ชื่อคีย์**
- ป้อนรหัสผ่านลงในช่อง รหัสผ่าน
- 3. เลือก เข้าสู่ระบบ Azure AD แล้วทำการเข้าสู่ระบบ
- 4. เลือกชื่อกลุ่มของคุณจากกล่องดรอปดาวน์ ชื่อกลุ่ม Azure AD
- 🗒 หมายเหตุ: คุณต้องเป็นสมาชิกของกลุ่ม จึงจะสามารถเข้าใช้งานคีย์ได้
- 5. ป้อนชื่อโฟลเดอร์ OneDrive ที่คุณต้องการใช้บันทึกคีย์ลงในช่อง OneDrive
- 6. เลือก **เรียกดู** แล้วเลือกตำแหน่งที่จะส่งออกพาชในระบบ
- 7. เลือก **สร้างคีย์**
- หมายเหตุ: การเพิ่มคีย์ของคุณลงในโฟลเดอร์ OneDrive ที่กำหนด และส่งออกไปยังโฟลเดอร์ โลคัลที่ระบุ จะสำเร็จเมื่อมี ไอคอนแจ้งเตือนปรากฏขึ้นถัดจากปุ่ม สร้างคีย์ พร้อมข้อความ สร้างคีย์เรียบร้อยแล้ว
- 8. เลือก **ถัดไป** หน้าสรุปจะแสดงการตั้งค่า HP Sure Admin ที่คุณป้อนไว้
- เลือก บันทึกนโยบาย เมื่อบันทึกนโยบายแล้ว จะมีข้อความ บันทึกเรียบร้อยแล้ว ปรากฏขึ้น
- หมายเหตุ: ในสถานการณ์นี้ จะไม่จำเป็นต้องส่งข้อมูลใด ๆ ไปยังแอปโทรศัพท์ HP Sure Admin เพื่อทำการจัดเตรียมล่วง หน้า จะมีการจัดเตรียมคอมพิวเตอร์ส่วนบุคคลเป้าหมาย เพื่อให้ชี้ ไปยังตำแหน่ง OneDrive ที่อยู่ในคิวอาร์ โค้ด แอปโทรศัพท์ HP Sure Admin จะใช้ตัวซี้นี้ในการเข้าถึงตำแหน่ง OneDrive ในกรณีที่ผู้ใช้เป็นส่วนหนึ่งของกลุ่มที่ได้รับอนุญาต และผ่าน การรับรองความถูกต้องเรียบร้อยแล้ว

# 3 การตั้งค่าโทรศัพท์

ดาวน์โหลดแอปโทรศัพท์ HP Sure Admin จาก Google Play หรือ Apple store

- ดาวน์โหลด HP Sure Admin จาก Google store สำหรับโทรศัพท์ Android
- ดาวน์โหลด HP Sure Admin จาก Apple store สำหรับโทรศัพท์ iOS

## การใช้แอปโทรศัพท์ HP Sure Admin เพื่อปลดล็อก BIOS

ี แอปมือถือ HP Sure Admin จะแทนที่การใช้รหัสผ่าน BIOS สำหรับการเข้าใช้งานการตั้งค่า BIOS แบบโลคัล โดยการป้อน PIN แบบ ใช้ครั้งเดียว ซึ่งได้รับจากการสแกนคิวอาร์ โค้ดที่อยู่บนเครื่องเป้าหมาย

ใช้ขั้นตอนเหล่านี้เพื่อบันทึกคีย์ภายในโทรศัพท์ ในสถานการณ์ซึ่งคีย์ดังกล่าวถูกส่งไปยังผู้ใช้แอปโทรศัพท์ ในตัวอย่างต่อไปนี้ คีย์ถูก ส่งอีเมลไปยังผู้ใช้แอปโทรศัพท์ HP Sure Admin และผู้ใช้จะเปิดอีเมลบนโทรศัพท์

- 1. เปิดอีเมลที่มีคีย์อยู่
- เมื่อหน้า ลงทะเบียน ปรากฏขึ้นให้ป้อนรหัสผ่านในช่อง ป้อนรหัสผ่าน และป้อนที่อยู่อีเมลของคุณลงในช่อง ป้อนที่อยู่อีเมล ของคุณ เพื่อถอดรหัสคีย์ และเพิ่มเข้าในแอปพลิเคชัน HP Sure Admin หมายเลข PIN ปลดล็อกจะปรากฏอยู่บนหน้า PIN ของคุณ
- หมายเหตุ: ขึ้นตอนนี้จะทำการบันทึกคีย์ไว้ในอุปกรณ์เคลื่อนที่ และดำเนินการลงทะเบียนให้เสร็จสมบูรณ์ เมื่อถึงขึ้นนี้ คุณ จะสามารถใช้แอปโทรศัพท์ HP Sure Adminในการเข้าใช้งานอุปกรณ์ใด ๆ ก็ตามที่ผ่านการจัดเตรียมให้สามารถเข้าใช้งาน ด้วยคีย์นี้ได้ จะต้องใช้ที่อยู่อีเมลเฉพาะเมื่อผู้ดูแลระบบกำหนดให้ใช้
- 3. ป้อน PIN ลงในช่อง **ป้อนรหัสตอบรับของ BIOS**

### การขอรับสิทธิ์เข้าถึงการตั้งค่า BIOS หลังการลงทะเบียน

หากต้องการรับสิทธิ์การเข้าใช้งานการตั้งค่า BIOS บนเครื่องเป้าหมายภายหลังการลงทะเบียน:

- 1. เข้าสู่การตั้งค่า BIOS ขณะบูทบนเครื่องเป้าหมาย
- 2. เลือก **สแกนคิวอาร์ โค้ด**ในแอปพลิเคชันโทรศัพท์ จากนั้นสแกนคิวอาร์ โค้ดบนเครื่องเป้าหมาย
- หากได้รับข้อความแจ้งให้ทำการรับรองความถูกต้องผู้ใช้ให้ป้อนข้อมูลประจำตัวของคุณ
- 4. หมายเลข PIN ที่ปลดล็อกแล้ว จะปรากฏอยู่บนหน้า PIN ของคุณ
- 5. ป้อน PINในช่อง **ป้อนรหัสตอบรับของ BIOS** บนเครื่องเป้าหมาย

### การปลดล็อก BIOS ด้วย Azure AD Group OneDrive

หากต้องการใช้ HP Sure Admin เพื่อปลดล็อก BIOS ด้วย Azure AD Group OneDrive:

- 1. เลือก **สแกนคิวอาร์ โค้ด** จากนั้นสแกนคิวอาร์ โค้ดของ BIOS
- 🕎 หมายเหตุ: แอป HP Sure Admin จะแสดงหน้าเข้าสู่ระบบของ Azure AD
- 2. เข้าสู่ระบบบัญชีผู้ใช้ Azure ของคุณ
- 3. ป้อน PIN ลงในช่อง **ป้อนรหัสตอบรับของ BIOS**
- หมายเหตุ: แอป HP Sure Admin จะไม่บันทึกคีย์แบบโลคัลในกรณีนี้ แอปโทรศัพท์ HP Sure Admin จะต้องสามารถเข้าใช้ งานเครือข่ายได้ และผู้ใช้จะต้องรับรองความถูกต้องในแต่ละครั้งที่จำเป็นต้องใช้ PIN แบบใช้ครั้งเดียว

# 4 รหัสข้อผิดพลาดของ HP Sure Admin

้ ใช้ตารางในส่วนนี้เพื่อดูรหัสข้อผิดพลาด ประเภทและคำอธิบายของ HP Sure Admin และคอนโซลผู้ดูแลระบบ KMS

| รทัสข้อผิดพลาด | ประเภทข้อผิดพลาด                  | คำอธิบาย                                                                                                   |
|----------------|-----------------------------------|----------------------------------------------------------------------------------------------------|
| 100            | QRCodeUnknownError                | ข้อผิดพลาดทั่วไป                                                                                           |
| 101            | QRCodeDeserialization             | ไม่สามารถอ่าน JSON ของคิวอาร์ โค้ด สตริงเป็น<br>ไฟล์ JSON ที่ไม่ถูกต้อง หรือข้อมูลไม่ถูกต้อง               |
| 102            | QRCodeInvalidImage                | ภาพคิวอาร์ โค้ดที่สแถนไม่ถูกต้องไม่สามารถอ่าน<br>ไฟล์ภาพคิวอาร์ โค้ดได้                                    |
| 103            | QRCodeNoPayload                   | ภาพคิวอาร์ โค้ดที่สแกนไม่ถูกต้องไฟล์ภาพไม่มีส่วน<br>ข้อมูล JSON                                            |
| 104            | QRCodeInvalid                     | ไม่สามารถอ่าน JSON ของคิวอาร์ โค้ดได้ สตริงเป็น<br>JSON ที่ไม่ถูกต้อง หรือข้อมูลในรูปคิวอาร์ไม่ถูก<br>ต้อง |
| 105            | QRCodeInvalidKeyIdHash            | แฮชคีย์สาธารณะใน JSON ของคิวอาร์ โค้ดไม่ตรง<br>กับแฮชคีย์สาธารณะของแพ็คเกจการลงทะเบียน<br>(ข้อมูล KeyID)   |
| 106            | QRCodeTampered                    | รูปภาพคิวอาร์ โค้ดที่สแกนถูกแก้ ไขและไม่ถูกต้อง                                                            |
| 107            | QRCodeTamperedOrInvalidPassPhrase | รูปภาพ QR Code ที่สแกนนั้นถูกแก้ไขและไม่ถูก<br>ต้อง หรือวลีรหัสผ่านที่ป้อนไม่ถูกต้อง                       |

| ตาราง 4-1 | รหัสข้อผิดพลาด | ประเภท และคำอ <sup>ะ</sup> | ธิบายของแอป HI | P Sure Admin |
|-----------|----------------|----------------------------|----------------|--------------|
|-----------|----------------|----------------------------|----------------|--------------|

ตาราง 4-2 คีย์การเข้าถึง OneTime จากข้อผิดพลาด ประเภท และคำอธิบายของ OneDrive

| รทัสข้อผิดพลาด | ประเภทข้อผิดพลาด             | คำอธิบาย                                                                  |
|----------------|------------------------------|---------------------------------------------------------------------------|
| 200            | OneTimeKeyError              | ข้อผิดพลาดทั่วไป                                                          |
| 201            | OneTimeKeyNoUserGroups       | ผู้ใช้ที่เข้าสู่ระบบไม่ได้เป็นสมาชิกของกลุ่ม ADใดๆ<br>ในองค์กรของคุณ      |
| 203            | OneTimeKeyInvalidUserGroup   | ผู้ใช้ที่เข้าสู่ระบบไม่ได้เป็นสมาชิกของกลุ่ม AD ที่<br>กำหนดสำหรับคีย์นี้ |
| 204            | OneTimeKeyQRFileDoesNotExist | ไม่มีไฟล์คีย์ OneTimeในโฟลเดอร์ OneDrive ของ<br>กลุ่ม AD                  |
| 205            | OneTimeKeyInvalidQRFile      | ้ไฟล์คีย์ OneTime ในโฟลเดอร์ OneDrive ของกลุ่ม<br>AD ไม่ถูกต้อง           |
| 206            | OneTimeKeyInvalidQRpayload   | มีไฟล์คีย์ OneTime อยู่ แต่ไม่สามารถอ่านส่วน<br>ข้อมูลของไฟล์ได้          |

| รทัสข้อผิดพลาด | ประเภทข้อผิดพลาด             | คำอธิบาย                                                                                                    |
|----------------|------------------------------|----------------------------------------------------------------------------------------------------|
| 300            | AzureADUnknownError          | ข้อผิดพลาดทั่วไป                                                                                                    |
| 301            | AzureADInvalidDomain         | ที่อยู่อืเมลที่ป้อนไม่ตรงกับชื่อโดเมนที่ระบุในภาพคิว<br>อาร์ โค้ด                                                                                                    |
| 302            | AzureADAccessToken           | เกิดข้อผิดพลาดในการรับโทเค็นการเข้าใช้งานจาก<br>Azure AD ผู้ใช้ ไม่สามารถเข้าสู่ระบบ Azure AD<br>สำหรับองค์กรของคุณ หรือแอปไม่มีสิทธิ์ที่จำเป็นใน<br>การเชื่อมต่อกับ Azure AD สำหรับองค์กรของคุณ<br>อาจเป็นได้ว่าผู้ใช้ ได้ยกเลิกการรับรองความถูกต้อง<br>แล้ว |
| 303            | AzureADUserProfile           | แอป HP Sure Admin ถูกเปิดใช้งานเพื่รับข้อมูล<br>โปร่ไฟล์ผู้ใช้จาก Azure AD สำหรับองค์กรของคุณ                                                                                                    |
| 304            | AzureADUserPrincipalMismatch | ที่อยู่อึเมลที่ป้อนไม่ตรงกับชื่อหลักของผู้ใช้ที่เข้าสู่<br>ระบบ                                                                                                    |
| 305            | AzureADUserInvalidUserGroup  | ผู้ใช้ที่เข้าสู่ระบบไม่ได้อยู่ในกลุ่ม Azure AD ที่<br>กำหนดสำหรับคีย์นี้                                                                                                    |

#### ตาราง 4-3 ข้อผิดพลาดของการรับรองความถูกต้อง Azure AD

#### ตาราง 4-4 ข้อผิดพลาด ประเภท และคำอธิบายของคอนโซลผู้ดูแลระบบ KMS

| รทัสข้อผิดพลาด | ประเภทข้อผิดพลาด                 | คำอธิบาย                                                                                                    |
|----------------|----------------------------------|----------------------------------------------------------------------------------------------------|
| 401            | KmsUnauthorized                  | ผู้ใช้ ไม่ได้รับอนุญาตให้ใช้บริการ KMS                                                                                                    |
| 402            | KmsKeyDoesNotExist               | คีย์ส่วนตัวที่ตรงกันไม่มีอยู่ในที่เก็บคีย์ KMS<br>ปัจจุบันคีย์อยู่ในสถานะที่ถูกลบแล้วแต่สามารถกู้<br>คืนได้ และไม่สามารถนำชื่อของคีย์นั้นมาใช้ใหม่ใน<br>สถานะนี้ได้ สามารถกู้คืนหรือลบคีย์ได้เท่านั้น |
| 403            | KmsKeyDoesNotExistInTableStorage | ไม่มีคีย์อยู่ในที่จัดเก็บแบบตาราง                                                                                                    |
| 404            | KmsUploadKeyErrorInKeyVault      | เกิดข้อผิดพลาดขณะเพิ่มคีย์เข้าไปในที่เก็บคีย์                                                                                                    |
| 405            | KmsUploadKeyUnauthorized         | ผู้ใช้ ไม่ได้รับอนุญาตให้อัปโหลดคีย์ ผู้ใช้ ไม่ได้อยู่<br>ในกลุ่ม AD ที่ได้รับอนุญาตซึ่งได้รับอนุญาตให้เรียก<br>ใช้ API นี้                                                                           |
| 406            | KmsInvalidAzureADLogin           | ผู้ใช้ ไม่ได้เข้าสู่ระบบใน Azure Tenant AAD                                                                                                    |
| 407            | KmsNoUserGroups                  | ผู้ใช้ที่เข้าสู่ระบบไม่ได้เป็นสมาชิกของกลุ่ม ADใดๆ<br>ในองค์กรของคุณ                                                                                                    |
| 408            | KmsInvalidUserGroup              | ผู้ใช้ที่เข้าสู่ระบบไม่ได้เป็นสมาชิกของกลุ่ม AD ที่<br>กำหนดสำหรับคีย์นี้                                                                                                    |
| 409            | KmsInvalidAccessToken            | โทเค็นการเข้าถึงที่ระบุไว้ในคำขอไม่ถูกต้อง                                                                                                    |
| 410            | KmsAccessTokenExpired            | โทเค็นการเข้าถึงที่ระบุหมดอายุแล้ว                                                                                                    |
| 411            | KmsAccessTokenInvalidTenantId    | โทเค็นการเข้าถึงที่ระบุมีค่า Tenantld ที่ไม่ถูกต้อง                                                                                                    |

| รทัสข้อผิดพลาด | ประเภทข้อผิดพลาด                        | คำอธิบาย                                                                                                    |
|----------------|-----------------------------------------|----------------------------------------------------------------------------------------------------|
| 412            | KmsAccessTokenTenantIdMismatch          | Tenantldในโทเค็นการเข้าถึงไม่ตรงกับ Tenantld<br>ของแอปที่ใช้งาน                                                          |
| 413            | KmsInvalidKeyId                         | keyld เป็นค่าว่างหรือว่างเปล่า                                                                                           |
| 414            | KmsDeleteKeyUnauthorized                | ผู้ใช้ ไม่ได้รับอนุญาตให้ลบคีย์ ผู้ใช้ ไม่ได้อยู่ใน<br>กลุ่ม AD ที่ได้รับอนุญาตซึ่งได้รับอนุญาตให้เรียกใช้<br>API นี้    |
| 415            | KmsKeyVaultSoftDeleteUnrecoverableState | พยายามที่จะกู้คืนคีย์ลับล้มเหลวและไม่สามารถกู้คืน<br>ได้ ผู้ไช้ควรลองอีกครั้ง                                            |
| 416            | KmsInvalidGetKeysRequest                | คำขอ Get Keys ไม่ถูกต้อง                                                                                                 |
| 417            | KmsGetKeysUnauthorized                  | ผู้ใช้ ไม่ได้รับอนุญาตให้ขอรับคีย์ ผู้ใช้ ไม่ได้อยู่ใน<br>กลุ่ม AD ที่ได้รับอนุญาตซึ่งได้รับอนุญาตให้เรียกใช้<br>API นี้ |
| 418            | KmsInvalidRequestPayload                | คำขอที่ได้รับโดย APIไม่ถูกต้อง                                                                                           |
| 419            | KmsRequestRequired                      | คำขอที่ได้รับต้องไม่ว่างเปล่า                                                                                            |
| 420            | KmsKeyNotConcurrent                     | คีย์ในที่เก็บข้อมูลแบบตารางถูกอิปเดตหรือถูก<br>แก้ไขตั้งแต่ผู้ใช้เรียกสำเนาครั้งล่าสุด                                   |

ตาราง 4-4 ข้อผิดพลาด ประเภท และคำอธิบายของคอนโซลผู้ดูแลระบบ KMS (ต่อ)